# 配置CCE Virtual Assistant语音并对其进行故障排除

# 目录

简介 <u>先决条件</u> 要求 使用的组件 背景 配置 对话流项目 什么是对话流? Webex控制中心配置 CCE配置 CVP配置 验证 故障排除 要收集的日志 场景 协调 <u>同步失败 — CCEadmin</u> <u>同步失败—CVVB</u> 获取配置失败 呼叫失败 相关信息

# 简介

本文档介绍如何配置与Google联系中心人工智能(CCAI)集成的联系中心企业版(CCE)虚拟助理语音 (VAV)。

作者:Ramiro Amaya思科TAC工程师Adithya Udupa和Raghu Guvvala,思科工程师。

# 先决条件

## 要求

Cisco 建议您了解以下主题:

- •思科统一联系中心企业版(UCCE)版本12.6
- •思科包联系中心企业版(PCCE)版本12.6
- 客户语音门户(CVP)
- Google对话流

• 控制中心

## 使用的组件

本文档中的信息基于以下软件版本:

- UCCE版本12.6
- CVP 12.6 ES6
- Google对话流
- 控制中心

本文档中的信息都是基于特定实验室环境中的设备编写的。本文档中使用的所有设备最初均采用原 始(默认)配置。如果您的网络处于活动状态,请确保您了解所有命令的潜在影响。

## 背景

虚拟助理语音(VAV)功能使IVR平台能够与基于云的语音服务集成。

此功能支持类似人的交互,使您能够在IVR中快速、更高效地解决问题。

在CCE 12.6. VAV中,为思科计费客户改进了VAV功能(原称为客户虚拟助理(CVA))。

注意:在此版本中, 仅支持Google自然语言处理(NLP)。

## 配置

#### 对话流项目

需要创建Google Dialogflow代理,并在启动Agent Answers配置之前添加知识库。您需要Google服 务帐户、Google项目和Dialogflow虚拟代理。然后,您可以将知识库添加到Dialogflow虚拟代理。

#### 什么是对话流?

Google Dialogflow是一种会话式用户体验(UX)平台,可为设备、应用和服务提供品牌独特的自然语 言交互。换句话说,Dialogflow是一个提供NLP/NLU(自然语言理解)服务的框架。思科与Google Dialogflow集成,用于思科虚拟代理和座席答案和记录。

这对你意味着什么?这意味着您基本上可以在Dialogflow上创建虚拟代理,然后将其与思科联系中 心企业集成。

如果您需要有关如何创建虚拟代理或对话流项目的信息,请访问:<mark>配置CVP CVA</mark>

按照以下步骤将知识库添加到虚拟助理语音(VAV)。

**注意:** VAV不需要使用知识库,但是,出于配置目的,需要创建需要配置知识库的代理配置 文件。

## 步骤1.登录到Dialoglfow控制台,选择代理并单击"知识:对话流控制台

| Dialogflow US -                                        | CREATE KNOWLEDGE BASE                                                                                                    | Try it now                                         |
|--------------------------------------------------------|----------------------------------------------------------------------------------------------------|----------------------------------------------------|
| CVTAC-BU-Sample - 🔆<br>en (r) +                        | No knowledge base has been created yet. Create the first one.                                                                                                    | O Please use test console above to try a sentence. |
| Entities +                                             | Knowledge Connector provides your Dialogflow agent with the capacity to answer queries based on predetermined sources of knowledge such as websites, FAQs or knowledge base articles. Read more here. |                                                    |
| <ul><li>✓ Fulfillment</li><li>◯ Integrations</li></ul> | ADJUST KNOWLEDGE RESULTS PREFERENCE<br>When your query also matches an intent, specify how strongly you prefer knowledge results.                                                                     |                                                    |
| Training                                               | Weaker Stronger                                                                                                    |                                                    |

# 第二步: 在"知识库"(Knowledge Bases)页面上,单**击"创建知**识库"(CREATE KNOWLEDGE BASE),命名"知识库"(Knowledge base),然后单**击"保存"(Save**)。

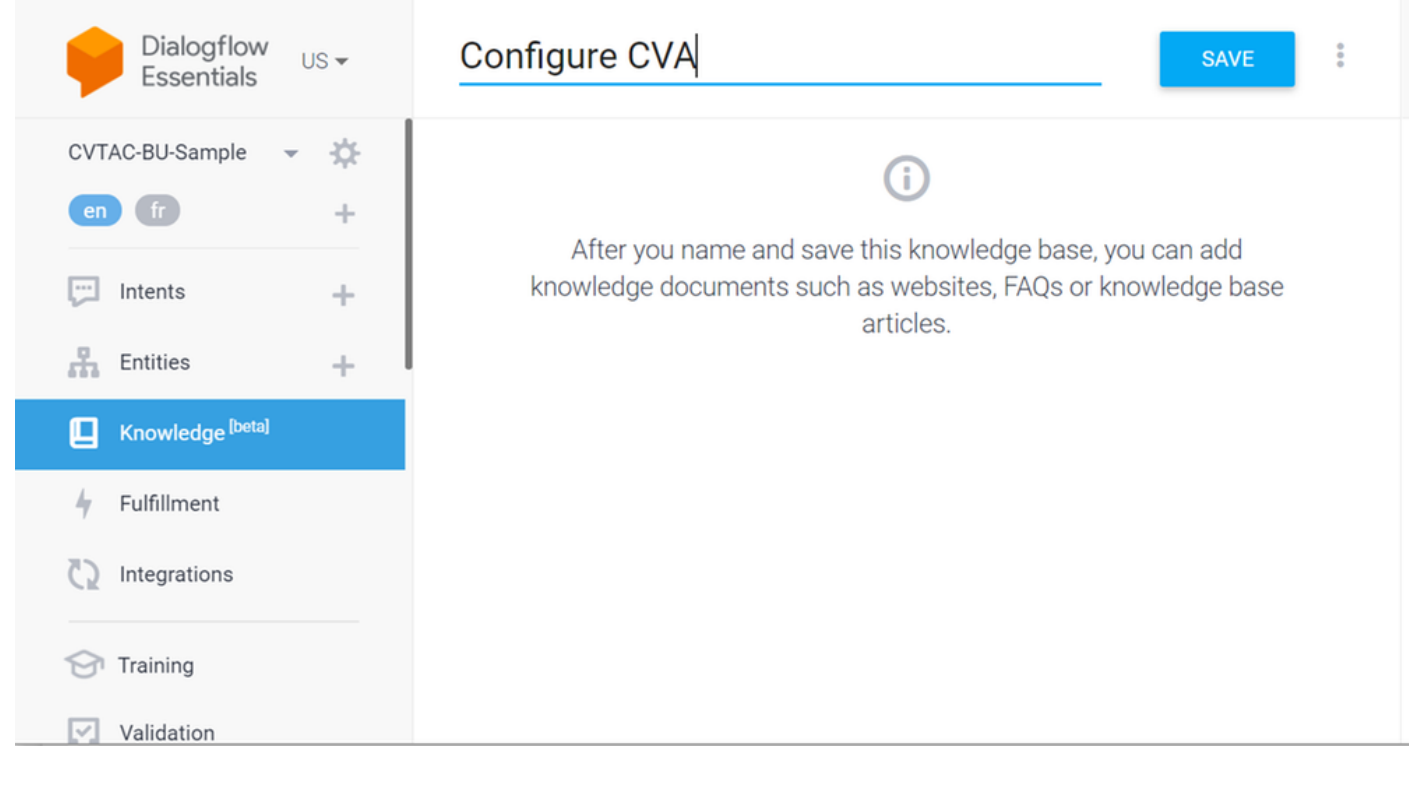

第三步: 添加刚创建的文档或知识库链接。单击创建第一个。

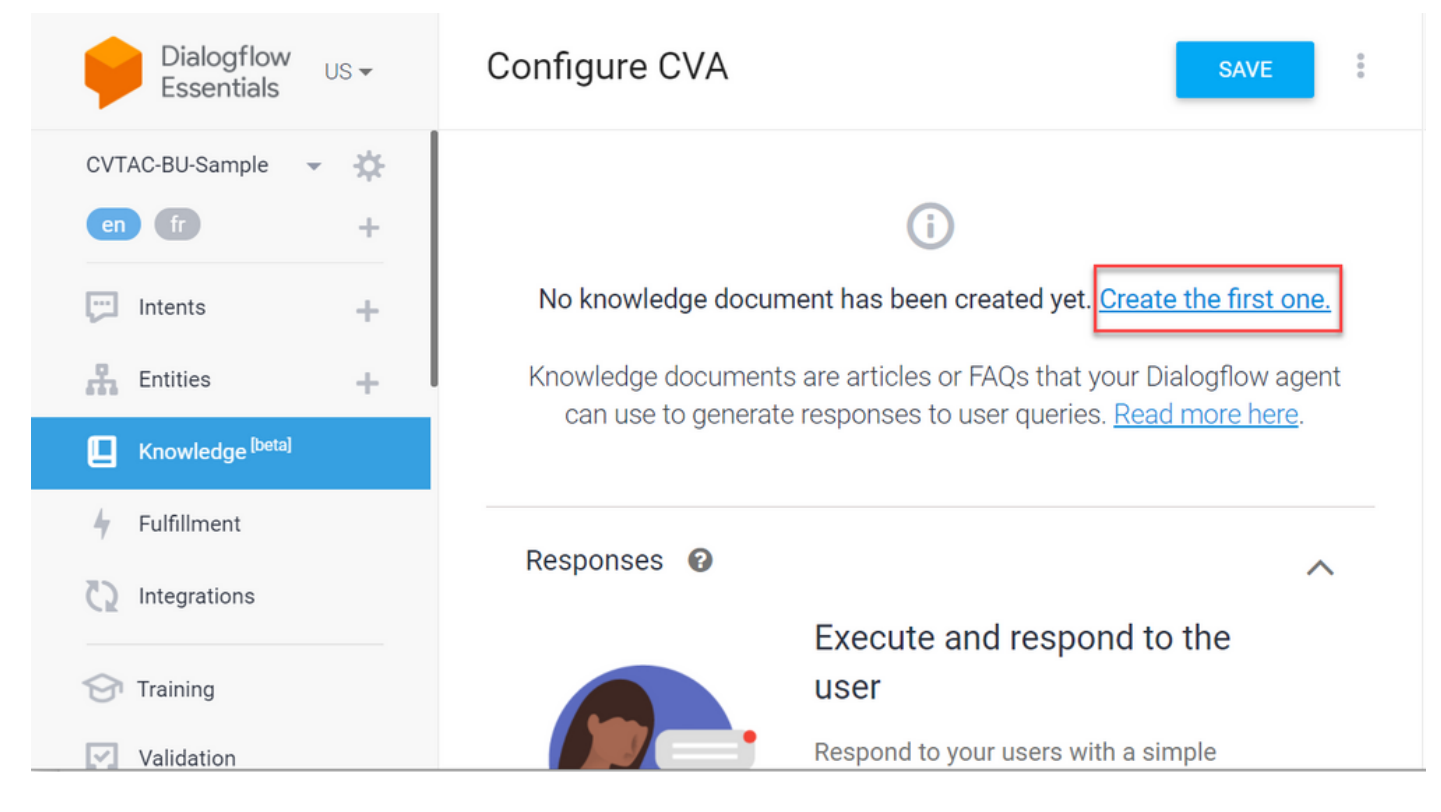

步骤4.在"创建"页面上,键入文档名称,选择知识类型、Mime类型和数据源。

| Document Name *                  |
|----------------------------------|
| CVA Config doc 1                 |
| Knowledge Type *                 |
| FAQ                              |
| Mime Type *                      |
| text/html 🔹                      |
| DATA SOURCE                      |
| O File on Cloud Storage          |
| gs://bucket-name/object-name     |
| O URL                            |
| http://www.example.com/faq *     |
| O Upload file from your computer |
|                                  |
| Enable Automatic Reload 🔞        |

## 步骤5.单击"创**建"**。

| Know     | /ledge Type *                                                              |
|----------|----------------------------------------------------------------------------|
| FAQ      | $\mathbf{v}$                                                               |
| Mime     | e Type *                                                                   |
| text     | /html                                                                      |
| DAT      | A SOURCE                                                                   |
| 0        | File on Cloud Storage                                                      |
|          | gs://bucket-name/object-name                                               |
| 0        | URL<br>http://www.example.com/faq *                                        |
|          | https://www.cisco.com/c/en/us/support/docs/contact-center/unified-customer |
| 0        | Upload file from your computer                                             |
|          |                                                                            |
| <b>~</b> | Enable Automatic Reload 🔞                                                  |
|          |                                                                            |
|          |                                                                            |

## 步骤6.创建Google AI配置文件。

## 1.更新对话框代理的KB或FAQ后,登录<u>Google Agent Assist</u>并选择用于KB/FAQ的项目。

2.选择对话配置文件,然后点击创建新(如图所示)。

| = 🧕 Agent Assist                                                            | ConferenceRoom-Reservation *                                                                                                    | III 📵     |
|-----------------------------------------------------------------------------|----------------------------------------------------------------------------------------------------|-----------|
| <ul> <li>Conversation profiles</li> <li>□ Data</li> <li>□ Models</li> </ul> | Optimize agent<br>efficiency<br>Build conversation profiles that surface real-<br>time, relevant information to agents while they<br>talk to customers.<br>Learn More |           |
|                                                                             | Conversation profiles + c                                                                                                    | reate new |

CREATE

3.在创建对话配置文件并单击"创建"按钮时更新这些详细信息。

- •显示名称 提供任何名称以标识配置文件。
- 建议类型 根据您在Dialogflow用户界面(DF UI)的"知识库(KB)"选项卡中选择的内容,单击该 选项。它必须是常见问题或文章。
- •执行此操作后,在DF UI页面中创建的所有KB将自动显示在此处。选择正确的。
- 更新了一些其他必填字段,如情绪分析或根据置信度阈值或最大建议等要求更新默认值。

| = 😡 Agent Assist                                                                                           | ConferenceRoom-Reservation -                                                                                                    |  |  |  |  |
|----------------------------------------------------------------------------------------------------|----------------------------------------------------------------------------------------------------|--|--|--|--|
| 20 Conversation profiles                                                                                   | New conversation profile                                                                                                    |  |  |  |  |
| I Data                                                                                                    | Display name<br>This will help you find this profile in the conversation profiles list                                                 |  |  |  |  |
| E Models                                                                                                   | TestConverstaionProfile                                                                                                    |  |  |  |  |
|                                                                                                    | 23/1024                                                                                                    |  |  |  |  |
| Suggestion types<br>Select all of the kinds of assistance you would like this profile to surface to agents |                                                                                                    |  |  |  |  |
|                                                                                                    | Smart reply<br>Surface pre-written responses                                                                                           |  |  |  |  |
|                                                                                                    | Articles<br>Surface articles contextual to the conversation                                                                            |  |  |  |  |
|                                                                                                    | Knowledge bases *                                                                                                    |  |  |  |  |
|                                                                                                    | MytestKB ×                                                                                                    |  |  |  |  |
|                                                                                                    | Confidence threshold *                                                                                                    |  |  |  |  |
|                                                                                                    | 0.01 It is recommended to set it to 0.01 initially, then<br>increase it incrementally until you are satisfied<br>with your suggestions |  |  |  |  |
|                                                                                                    | Maximum suggestions *                                                                                                    |  |  |  |  |
| <                                                                                                    | 3                                                                                                    |  |  |  |  |

| Retrieval method<br>Select how suggestions should be surfaced                                                                        |  |  |  |
|----------------------------------------------------------------------------------------------------|--|--|--|
| <ul> <li>Inline suggestions (API response)</li> </ul>                                                                                |  |  |  |
| O Pub/Sub messages                                                                                                    |  |  |  |
| Sentiment analysis<br>Inspect messages from the agent and end customer and identify the prevailing emotional opinion within the text |  |  |  |
| Enable sentiment analysis                                                                                                    |  |  |  |
| Choose to use Dialogflow<br>You can leverage models created in Agent Assist to create a Dialogflow virtual agent                     |  |  |  |
| Enable virtual agent                                                                                                    |  |  |  |
| Create Cancel                                                                                                    |  |  |  |

•现在,会话配置文件显示在"座席帮助"URL上。

#### • 复制集成ID。单击"复制到剪贴板"按钮。稍后在控制中心配置中使用。

| = 🧊 Agent Assist         | ConferenceRoom Reservation *                                                                                                    |                                          |   |                     | ۲              | 8 🗆  | = <b>0</b> |
|--------------------------|----------------------------------------------------------------------------------------------------|------------------------------------------|---|---------------------|----------------|------|------------|
| 20 Conversation profiles | Optimize agent efficiency<br>Build conversation profiles that surface real-time, relevant information to agents white<br>Learn More | they talk to customers.                  | • |                     |                |      |            |
|                          | Conversation profiles Q, Search profiles                                                                                            |                                          |   |                     |                | + 04 | als new    |
|                          | Name<br>TestConversionProfile                                                                                                    | Integration ID<br>20Magaphilo Xeloue V/O | 1 | Created on Just now | Last updated & |      | I          |

注意: 呼叫记录不需要对话流配置。

## Webex控制中心配置

在Cisco Webex Control Hub at Control Hub中创建CCAI<u>配置</u>。CCAI配置利用CCAI连接器调用 CCAI服务。有关详细信息,请参*阅Webex帮助中*心的配<u>置联系中心AI文章</u>

步骤1.确保已安装Cloud Connect发布服务器和订用服务器。有关详细信息,请参*阅Cisco Unified Contact Center Enterprise*中的*安装云连接部分* 安装和升级指南。

步骤2.登录Webex Control Hub。导航至联系中心,然后单击云连接。

| ← → C a int-admin.webex.com/                         | wxcc/leatures                   | 약 ☆ 🏚 🚺 Update 🚦                  |
|------------------------------------------------------|---------------------------------|-----------------------------------|
| Cisco Webex<br>Control Hub                           |                                 | 4° © C 📀                          |
| ○ Organisation Health                                | Contact Centre                  | Features Connectors Cloud Connect |
| MANAGEMENT                                           | Q. All Contact Centre Al Config | New                               |
| Voess     Workspaces     Devices                     | COAIEFT,SA ×                    | ,                                 |
| E Devices<br>E Apps                                  | Contact Centre Al               |                                   |
| Organisation settings                                |                                 |                                   |
| sennces                                              |                                 |                                   |
| % Calling                                            |                                 |                                   |
| Contact Centre     Hybrid                            |                                 |                                   |
| Atlas_Test_ordersimp_WxCC-<br>Test-ordersimp-CCALEFT |                                 |                                   |

## 步骤3.在"云连接"窗口中,输入主云连接的名称和完全限定域名(FQDN)。

| Add Cloud Connect Cluster                                                                                          |                             |          |
|----------------------------------------------------------------------------------------------------|-----------------------------|----------|
| Display Name<br>Display Name of the on-premises Cloud<br>Connect cluster which is being<br>Registered to the cloud | Enter Name                  |          |
| FQDN<br>Enter the FQDN of primary Cloud<br>Connect node from the deployment<br>being Registered                    | Fully Qualified Domain Name |          |
|                                                                                                    | Cancel                      | Register |

步骤4.在"云连接"窗口中,输入主云连接的名称和FQDN,然后单击"**注册"**。

步骤5.添加连接器。在"联系中心"(Contact Center)窗口中,选择"连**接器"(**Connectors)选项卡。

| Cisco Webex<br>Control Hub                           |                          | o o 🕫                             |
|------------------------------------------------------|--------------------------|-----------------------------------|
| Corganisation Health                                 | Contact Centre           | Features Connectors Cloud Connect |
| MANAGEMENT                                           | Integrations             |                                   |
| A Users                                              |                          |                                   |
| 0 Workspaces                                         | Google Contact Centre Al |                                   |
| Devices                                              | Active Connectors        |                                   |
| 22 Apps                                              | EFTCSS                   |                                   |
| Account                                              |                          |                                   |
| © Organisation settings                              |                          | ,                                 |
| SERVICES                                             |                          |                                   |
| O Messaging                                          |                          |                                   |
| % Calling                                            |                          |                                   |
| O Contact Centre                                     | Had More                 |                                   |
| ○ Hybrid                                             |                          |                                   |
| Adas_Test_ordersimp_WxCC-<br>Test-ordersimp-CCAI EFT |                          |                                   |

步骤6.如果已添加连接器,并且您需要再添加一个连接器,请单击"添**加更多"**。使用Google登录并 按照说明操作。

| Cisco Webex<br>Control Hub                                                                                            | 0 📀 |
|----------------------------------------------------------------------------------------------------|-----|
| New Google Contact Centre Al Connector                                                                                |     |
| To create a Google Contact Centre Al connector, you must authenticate with Google to access the Google Cloud Platform |     |
| Sign In with Google Cancel                                                                                            |     |
|                                                                                                    |     |
|                                                                                                    |     |

步骤7.现在添加功能。在"联系中心"(Contact Center)页面上,单击"**功能"(**Features),然后单击"**新建 "。** 

| Cisco Webex<br>Control Hub                          |                               | 4° c                      | » o 💿   |
|-----------------------------------------------------|-------------------------------|---------------------------|---------|
| ♡ Organisation Health                               | Contact Centre                | Features Connectors Cloud | Connect |
| MANAGEMENT                                          | Q AI Contact Centre Al Config |                           | New     |
| A Users                                             |                               |                           | _       |
| © Workspaces                                        | CCAIEFT_SA ×                  |                           |         |
| Devices                                             | Contact Centre Al             | ,                         |         |
| 82 Apps                                             |                               |                           |         |
| C Account                                           |                               |                           |         |
| Organisation settings                               |                               |                           |         |
| services                                            |                               |                           |         |
| Messaging                                           |                               |                           |         |
| % Calling                                           |                               |                           |         |
| O Contact Centre                                    |                               |                           |         |
| ○ Hybrid                                            |                               |                           |         |
| Adas_Test_ordersimp_WxCC-<br>Test-ordersimp-CCA/EFT |                               |                           |         |

步骤8.您现在处于"创建新联系中心功能"页。单击"联系中心AI配置"。

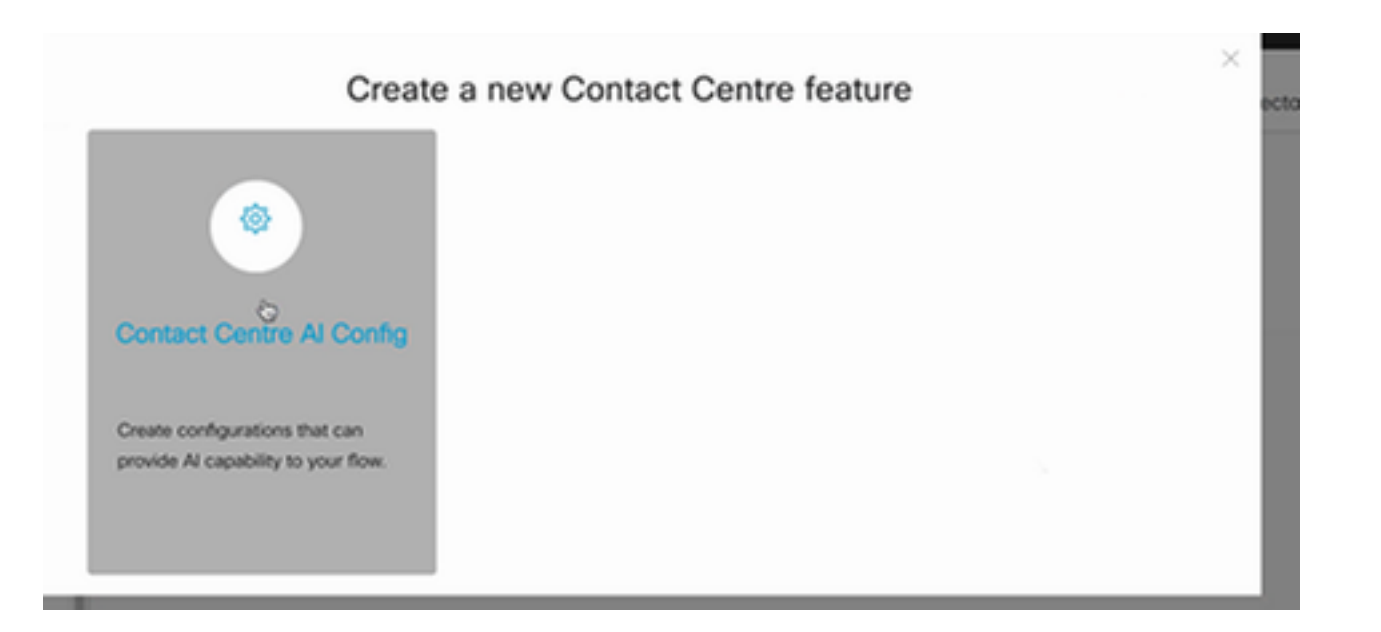

步骤9.提供功能信息,选择已添加的连接器并创建Google配置文件。

| Cisco Webex<br>Control Hub                            |                       |                                                                                             | 4000 |
|-------------------------------------------------------|-----------------------|---------------------------------------------------------------------------------------------|------|
| ♡ Organisation Health                                 | Features              |                                                                                             |      |
| MANAGOMENT                                            | New Contact Contro Al | Conta num                                                                                   |      |
| 음 Users                                               | Config                | Conng name                                                                                  |      |
| Ø Workspaces                                          | Comg                  |                                                                                             |      |
| Devices                                               |                       |                                                                                             |      |
| 82 Apps                                               |                       | Description                                                                                 |      |
| C Account                                             |                       |                                                                                             |      |
| Organisation settings                                 |                       |                                                                                             |      |
| services                                              |                       | Google Contact Centre Al Connectors                                                         |      |
| O Messaging                                           |                       | Select a Connector V                                                                        |      |
| % Calling                                             |                       |                                                                                             |      |
| O Contact Centre                                      |                       | Google Conversation profile                                                                 |      |
| ○ Hybrid                                              |                       |                                                                                             |      |
| Atlas_Test_ordersimp_WxCC-<br>Test-ordersimp-CCAI EFT |                       | A Profile is the Google configuration for the conversation. To find out more,<br>visit here |      |

## CCE配置

步骤1.在UCCE AW上,打开Cisco Web Administration工具并导航至Inventory。单击 New。

| altala<br>cisco | Unified Contact Center Enterprise Ma | nagement | 🜔 Aleta             |                               |
|-----------------|--------------------------------------|----------|---------------------|-------------------------------|
|                 | inventory                            |          |                     |                               |
| <b>n</b>        | Q,                                   |          | · [                 | New Delete                    |
| Overview        |                                      |          | _                   |                               |
|                 | Host Name                            |          | Hostname/IP Address | Туре                          |
|                 | cloudconnect.cicm.com                |          | 10.64.82.183        | Cloud Connect Publisher       |
| Infrastructure  | uccet251.cion.com                    |          | 10.64.82.111        | Unified CCE AW (Principal AW) |
| ٩               |                                      |          |                     |                               |
| Organization    |                                      |          |                     |                               |
|                 |                                      |          |                     |                               |

### 步骤2.添加云连接并提供FQDN和凭证。

| (←) → @ (      | 🔓 💿 🔒 🗝 ht                | tps://ucce1251. <b>ciam.com</b> | /cceadmin/#/  | /systemDeploy: ••• 🛛 🏠 🔍 Search | 1             | ∓⊯ © ⊈ ≞                             |
|----------------|---------------------------|---------------------------------|---------------|---------------------------------|---------------|--------------------------------------|
| O Most Visited | 🕽 Getting Started 🕮 Cisco | Finesse                         |               |                                 |               | 🛅 Other Bookmarks                    |
| dialo U        | nified Contact Ce         | enter Enterprise M              | Managem       | nent                            | A Nets        | Administrator                        |
|                | Inventory                 | Edit Cloud Conne                | ect Publis    | sher                            |               | ×                                    |
| <b>(</b> )     | Q.                        | General Al                      | erts          |                                 |               |                                      |
| Overview       | Host Name                 | Hostname/IP Addr                | eso*          | cloudconnect.cicm.com           |               |                                      |
|                | cloudenment.e             | Address*                        |               | 10.64.82.183                    |               | onnect Publisher                     |
| Infrastructure | uccet251.cicm             | Cloud Connect Ad                | Ininistration |                                 |               | DDE JAW (Pyincipal AW)               |
| 4              |                           | Usemarre*                       |               | Administrator                   |               |                                      |
| Organization   |                           | Password*                       |               | *******                         |               |                                      |
|                |                           |                                 |               | Launch Clace Webex Control Hub  |               |                                      |
| Users          |                           |                                 |               |                                 |               |                                      |
| E              |                           |                                 |               |                                 | A still us to |                                      |
| Capacity       |                           |                                 |               |                                 | Go to Setti   | -wind CWS<br>ngs to activate Windows |
|                |                           |                                 |               |                                 | Cancel 5      | iave                                 |

**注意:**有关PCCE证书交换,请参阅以下文档:<u>PCCE解决方案中的自签名证书</u>和管<u>理</u> <u>PCCE组件证书</u>。对于UCCE,请参阅<u>在UCCE上交换的自签名证书</u>。

步骤3.在CVP操作控制台(OAMP)中配置云连接。 有关详细信息,请参*阅《Cisco Unified Customer Voice Portal管*理指*南》中的"为云连接配置CVP设备"部分。* 

注意:这仅适用于UCCE。PCCE不需要此步骤。

| O Most Visited | Getting Started            |                                          |              | 🛅 Other Bookmarks              |
|----------------|----------------------------|------------------------------------------|--------------|--------------------------------|
| dialia C       | isco Unified Customer      | Voice Portal                             |              | Administrator<br>Administrator |
|                | Cloud Connect              |                                          |              |                                |
| Overview       | Device CVP186              | ×                                        |              | •                              |
| Ŧ              | A Change in value requires | restart of Cisco CVP CaliServer service. |              |                                |
| CVA            | Publisher IP Address /     | 10.64.82.183                             |              |                                |
|                | Hostname                   |                                          |              |                                |
|                | Subscriber IP Address      | Subscriber IP Address / Hostname         |              |                                |
| Integration    | / Hostname                 |                                          | *            |                                |
| <b>(?)</b>     | Username                   | Administrator                            |              |                                |
| License        | Password                   | •••••                                    |              |                                |
| Management     |                            |                                          | Activate     | Windows                        |
| -0<br>-00-00   |                            |                                          | Go to Settin | igs to activate Windows        |

步骤4.将云连接证书导入CVP服务器。有关详细信息,请参阅*配置中的将云连接证书导入到统一 CVP*密钥库*部分 思科统一客户语音门户指南。* 

步骤5. 在Unified CCE管理控制台中,执行此操作可将CCAI配置与所有呼叫类型相关联:

1. 在AW Web管理工具上,导航至Features(功能),然后选择Contact Center AI(联系中心

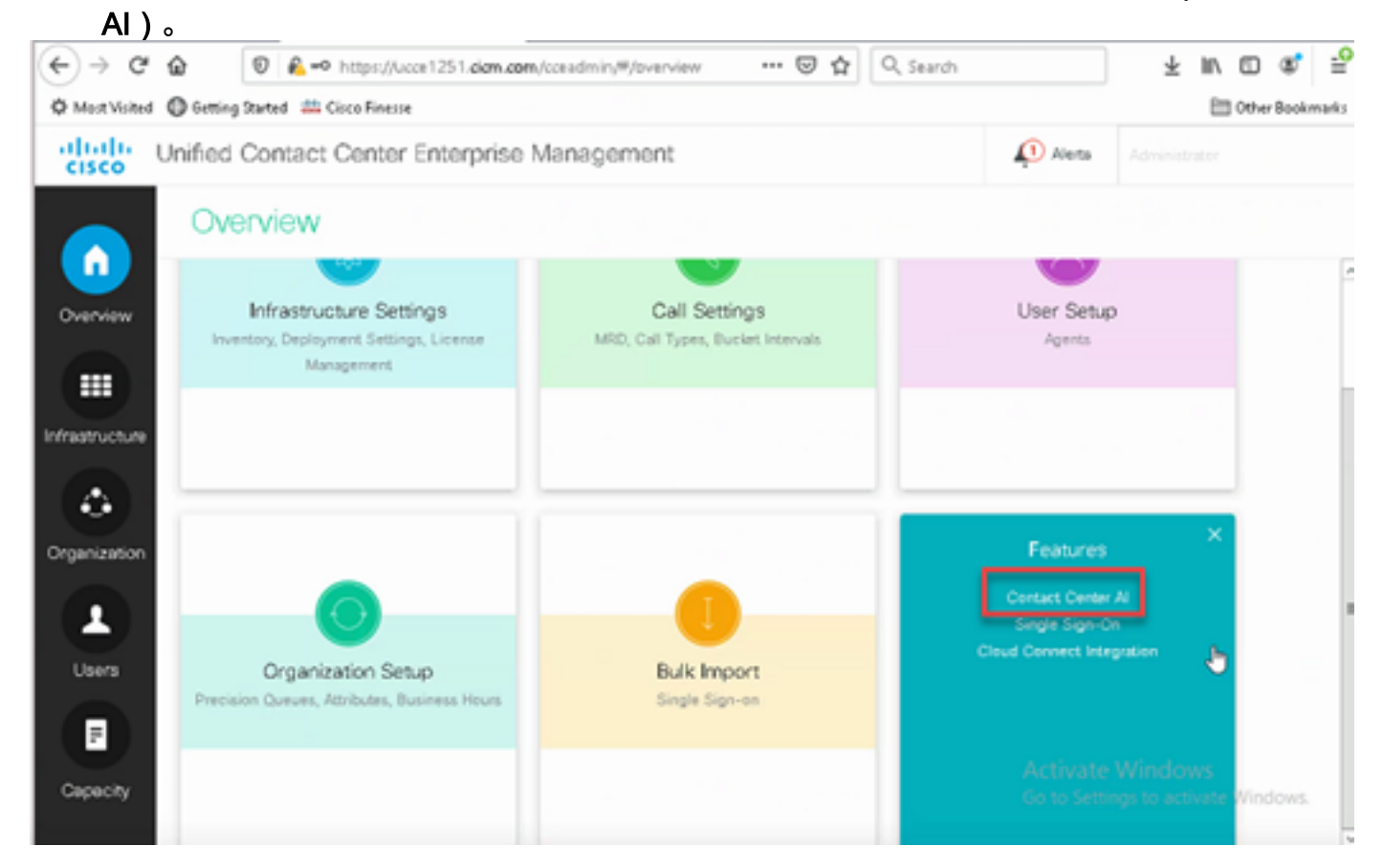

2.选择思科计费AI服务。

| alialia<br>cisco | Unified Contact Center Enterprise Management                       |                   |                 |                                                     |  |  |
|------------------|--------------------------------------------------------------------|-------------------|-----------------|-----------------------------------------------------|--|--|
|                  |                                                                    |                   |                 |                                                     |  |  |
| Overview         | Overview                                                           |                   |                 |                                                     |  |  |
| Infrastructure   |                                                                    |                   |                 |                                                     |  |  |
| Organization     | Infrastructure Settings<br>Inventory, Deployment Settings, License | Call Settings     | User Setup      | Organization Setu<br>Teams, Skill Groups, Precision |  |  |
| L<br>Users       |                                                                    | Contact Center Al | Al Services     |                                                     |  |  |
| Desktop          |                                                                    | Vendor-billed     | Al Services • × |                                                     |  |  |
|                  | Bulk Import                                                        | Desktop Settings  |                 |                                                     |  |  |
| Capacity         |                                                                    |                   |                 |                                                     |  |  |
|                  |                                                                    |                   |                 |                                                     |  |  |
|                  |                                                                    |                   |                 |                                                     |  |  |

## 3.在"联系中心AI"(Contact Center AI)页面上,选择之前在控制中心中配置的CCAI。

| € → ℃ 6        |                                                                                      | n.com/cceadmin/#/contact                                          | Centerà 🚥 😡 🟠                         | Q, Search               |                            | ∓ ⊪⁄ © ¢; =                                      |
|----------------|--------------------------------------------------------------------------------------|-------------------------------------------------------------------|---------------------------------------|-------------------------|----------------------------|--------------------------------------------------|
| Ø Most Visited | 🕼 Getting Started 🛛 🎎 Cisco Finesse                                                  |                                                                   |                                       |                         |                            | 🛅 Other Bookmarks                                |
| cisco U        | hified Contact Center Enterpr                                                        | ise Management                                                    |                                       | Ļ                       | Alerta                     |                                                  |
|                | Contact Center Al                                                                    |                                                                   |                                       |                         |                            |                                                  |
| Overview       | Global Configuration                                                                 |                                                                   |                                       |                         |                            | 0                                                |
|                | This page is used to apply a Contact Cer<br>Contact Center Al Config depicts a set o | nter Al Config plobally to all C<br>Eservices from an API provide | all Types<br>ir. You can create or co | nfgure it in Cisco Webe | x Control H                | kuð                                              |
| Infrastructure | Contact Center Al Configuration                                                      | CCAEFT_SA                                                         | 0 9                                   |                         |                            |                                                  |
|                |                                                                                      |                                                                   |                                       |                         |                            |                                                  |
| Organization   |                                                                                      |                                                                   |                                       |                         |                            |                                                  |
| 1              |                                                                                      |                                                                   |                                       |                         |                            |                                                  |
| Users          |                                                                                      |                                                                   |                                       |                         |                            |                                                  |
| E              |                                                                                      |                                                                   |                                       |                         |                            |                                                  |
| Capacity       |                                                                                      |                                                                   |                                       | A<br>C                  | Activate V<br>lo to Settin | Windows<br>gs to activate Wordows<br>Cancel Save |

步骤6.要将CCAI配置仅应用于呼叫类型的子集或覆盖特定呼叫类型的全局配置,请执行以下操作:

1.在"Web管理"工具中,导航至"路由设置"并选择"呼叫类型"。

| altalta<br>cisco | Unified Contact C | Inified Contact Center Enterprise Management |                          |                          |                                     |
|------------------|-------------------|----------------------------------------------|--------------------------|--------------------------|-------------------------------------|
|                  | Route Settin      | ngs                                          |                          | Media R                  | outing Domain Call Type             |
| Overview         | Q,                |                                              |                          |                          | 0                                   |
| Orenan           | Narve             | • ID                                         | Description              |                          |                                     |
|                  | Basic_CT_1251     | 5000                                         |                          |                          |                                     |
| Inference and    | Basic_CT_1261     | 5001                                         |                          |                          |                                     |
| initiad octore   | Builtin O         | 1                                            | Cisco provided call type |                          |                                     |
|                  | CTI_RP_CT         | 5002                                         |                          |                          |                                     |
| Organization     |                   |                                              |                          |                          |                                     |
| Capacity         |                   |                                              |                          | Activate<br>Go to Settin | Windows<br>195 to activate Windows. |

## 2.单击"联**系中心AI"**,然后选择在"控制中心"上配置的"联系中心AI"。

| altalta<br>cisco | Unified Contact Center Enter          | erprise Management               | :                                      | Alets                    |                                       |  |  |
|------------------|---------------------------------------|----------------------------------|----------------------------------------|--------------------------|---------------------------------------|--|--|
|                  | Route Settings                        | Route Settings                   |                                        |                          | Media Routing Domain Call Type        |  |  |
| Overview         | Edit Basic_CT_1261                    |                                  |                                        |                          | 0                                     |  |  |
|                  | General Contact Center A              |                                  |                                        |                          |                                       |  |  |
| Infrastructure   | This page is used to apply a Contact  | Center Al Config to a specific C | all Type.                              |                          |                                       |  |  |
|                  | Contact Center Al Config depicts a se | t of services from an API provid | ier. You can create or configure it in | Cloce Webex Cantrol Hub. |                                       |  |  |
|                  | Contact Center Al Configuration       | CCAIEFT_SA                       | . 00,                                  |                          |                                       |  |  |
| Organization     |                                       |                                  |                                        |                          |                                       |  |  |
|                  |                                       |                                  |                                        |                          |                                       |  |  |
| <b>(</b>         |                                       |                                  |                                        |                          |                                       |  |  |
| Users            |                                       |                                  |                                        |                          |                                       |  |  |
| E                |                                       |                                  |                                        |                          |                                       |  |  |
|                  |                                       |                                  |                                        | Activate                 | Windows                               |  |  |
| Capacity         |                                       |                                  |                                        |                          | gs to activate Windows<br>Cancel Save |  |  |

## CVP配置

步骤1.在CVP Call Studio上,打开call Studio应用程序。

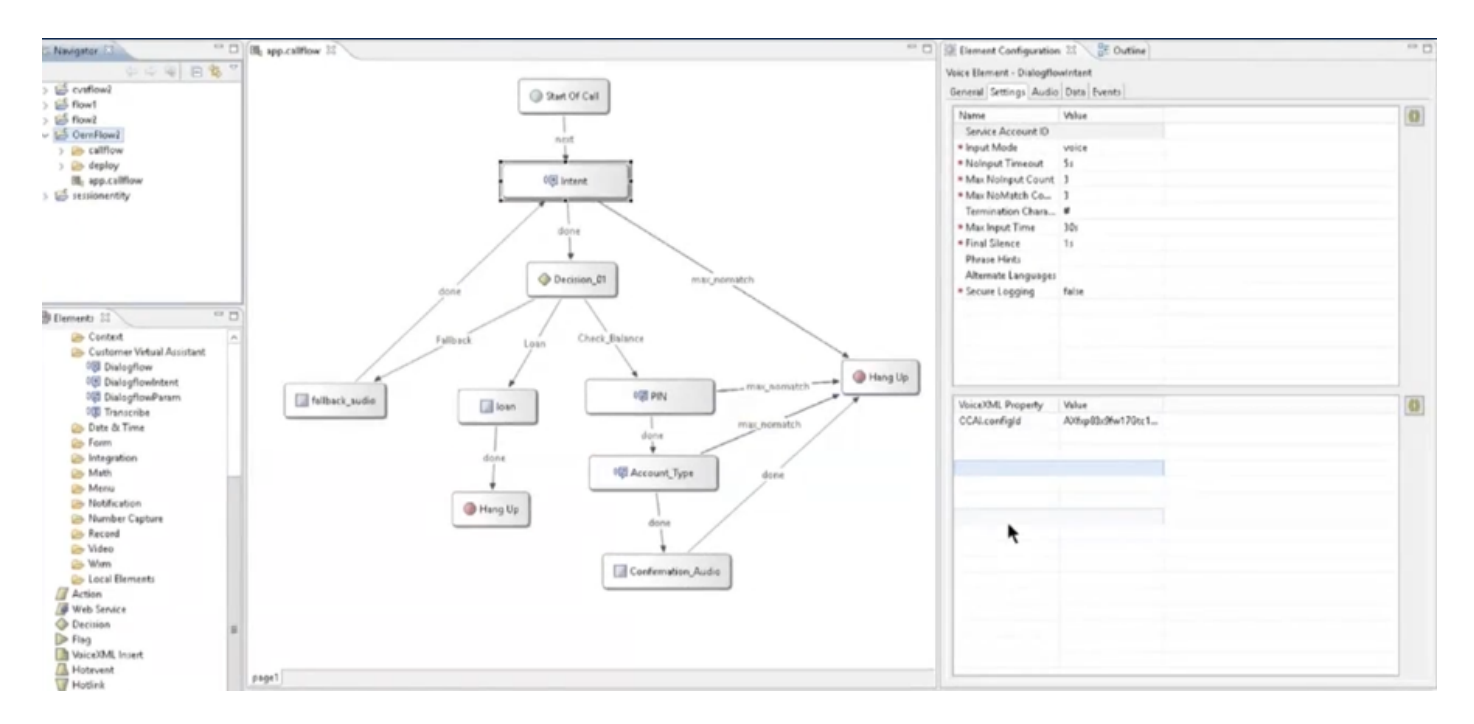

步骤2.在Dialogflow元素上,确保服务帐户ID为空。

步骤3.如果要使用默认配置ID,请保留VoiceXML属性和值为NULL;或在VoiceXML属性上添加 CCAI.configId作为属性和在Control Hub中配置的配置ID的值。

| VoiceXML Property | Value                |
|-------------------|----------------------|
| CCAI.configld     | AXgB4em4bwWpdn7vJcLC |
|                   |                      |

## 验证

当前没有可用于此配置的验证过程。

## 故障排除

## 要收集的日志

- UCCE /PCCE:Tomcat日志
- 云连接:cloudconnecttmgmt(文件视图活动 hybrid/log/cloudconnectmgmt/cloudconnectmgmt.YYYY-MMM-DD.0.log)
- CVP:VXML服务器日志
- CVVB:SpeechServer(引擎日志)
- Call Studio应用
- Google对话流

## 场景

协调

- UCCE /PCCE:Tomcat日志
- 云连接:cloudconnecttmgmt(文件视图活动日志 hybrid/log/cloudconnectmgmt/cloudconnectmgmt.YYYY-MMM-DD.0.log)
- CVP:VXML服务器日志
- CVVB:语音服务器

在PCCE中添加VVB/云连接时,通过延迟同步进行扩展部署。因此,请等待10分钟,以了解详细信息,以便反映VVB。

#### 在PCCE 2k部署中添加云连接时,可立即进行协调

#### 要检查的日志文件 — \icm\tomcat\logs\CCBU\*.log

| 00000077779: 10.10.10.22: Apr 27 2021 04:06:15.099 -0700: %CCBU pool-79-thread-1-6-REST API INFO:              | WBProcessingWorker :: vvbWorkFlow Done For 10.10.10.61                                    |
|----------------------------------------------------------------------------------------------------|-------------------------------------------------------------------------------------------|
| 0000077780: 10.10.10.22: Apr 27 2021 04:06:15.110 -0700: %CCBU_pool-79-thread-1-6-REST_API_INFO:               | CloudConnectManager :: prepareDataForCloudConnectOrchestration() : Number of cloud        |
| connect machines found : 2                                                                                     |                                                                                           |
| 0000077781: 10.10.10.22: Apr 27 2021 04:06:15.111 -0700: %CCBU_pool-79-thread-1-6-REST_API_INFO:               | CloudConnectManager :: prepareDataForCloudConnectOrchestration() : Setting publisher      |
| details                                                                                                    |                                                                                           |
| 0000077782: 10.10.10.22: Apr 27 2021 04:06:15.113 -0700: %CCBU_pool-79-thread-1-6-REST_API_INFO:               | CloudConnectManager :: prepareDataForCloudConnectOrchestration() : Setting subscriber     |
| details                                                                                                    |                                                                                           |
| 0000077783: 10.10.10.22: Apr 27 2021 04:06:15.114 -0700: %CCBU_pool-79-thread-1-6-REST_API_INFO:               | VVBMessageGenerator.buildRestRequestData(): RestRequest for PUT                           |
| 0000077784: 10.10.10.22: Apr 27 2021 04:06:15.118 -0700: %CCBU_pool-79-thread-1-6-REST_API_INF0:               | VVBProcessingWorker :: cloudConnectorDeviceInfoWorkflow sendRestRequest 10.10.10.61       |
| 0000077785: 10.10.10.22: Apr 27 2021 04:06:15.121 -0700: %CCBU_pool-79-thread-1-6-REST_API_INFO:               | sendRestRequestToMachine :: counterRetryAttempt= 1                                        |
| 0000077786: 10.10.10.22: Apr 27 2021 04:06:15.121 -0700: %CCBU_pool-79-thread-1-6-REST_API_INFO:               | Rest call: PUT <u>https://10.10.10.61:443/adminapi/cloudConnect</u> application/json      |
| 0000077787: 10.10.10.22: Apr 27 2021 04:06:15.208 -0700: %CCBU_pool-79-thread-1-6-REST_API_INFO:               | Response Got Status is OK                                                                 |
| 0000077788: 10.10.10.22: Apr 27 2021 04:06:15.208 -0700: %CCBU_pool-79-thread-1-6-REST_API_INFO:               | Response Got is PUT <u>https://10.10.61:443/adminapi/cloudConnect</u> returned a response |
| status of 200 OK                                                                                               |                                                                                           |
| 0000077789: 10.10.10.22: Apr 27 2021 04:06:15.212 -0700: %CCBU_pool-79-thread-1-6-REST_API_INFO:               | ProcessingWorker.processRestResponse() executionStatus for                                |
| 10.10.10.61=>ExecutionStatus(status='SUCCESS', statusMessage='PUT <u>https://10.10.61:443/adminutestatus</u> ) | api/cloudConnect returned a response status of 200 OK', targetMachine='10.10.10.61'}      |
| 0000077790: 10.10.10.22: Apr 27 2021 04:0615.212 -0700: %CCBU_pool-79-thread-1-6-REST API_INFO:                | ProcessingWorker.processRestResponse() currentSyncStatus is FULL_SYNC_IN_PROGRESS         |

用于协调的VVB API为*https://<vvb-host>/adminapi/cloudConnect*。在tomcat日志文件中搜索此项以 检查VVB响应。

如果出现错误响应,请检查此API在直接在VVB上调用时是否工作

#### 对于升级场景中的协调,可以在System\_Attribute表中检查任务状态。

| 6 | 5386 | MACHINE_SIP_5604            | 2021-02-26 03:37:50.0       | 2021-02-26 03:37:57.430 | 21 |
|---|------|-----------------------------|-----------------------------|-------------------------|----|
| 7 | 5389 | VVBCloudConnectInfoSyncTask | SUCCESSFUL: v12.6.1.0.0.884 | 2021-04-16 00:58:21.937 | 25 |
| 8 | 5409 | MACHINE_SIP_5611            | 2021-02-27 06:08:24.0       | 2021-02-27 06:08:28.970 | 4  |
| Q | 5/12 | MACHINE SID 5618            | 2021-02-26 06-11-12 0       | 2021-02-26 06-44-44 933 | 1  |

#### 同步失败— CCEadmin

UCCE /PCCE:Tomcat日志

云连接:cloudconnecttmgmt(文件视图活动 hybrid/log/cloudconnectmgmt/cloudconnectmgmt.YYYY-MMM-DD.0.log)

已成功检索云连接(即令牌、组织ID等)中的检查详细信息 — 调用 /unifiedconfig/config/contactcenteri/token

#### 获取这些详细信息时出现的任何错误都表示云连接出现问题 — 服务关闭/凭证/未通过证书更改等,

0000641680: 10.10.10.21: Apr 26 2021 12:58:29.006 +0530: %CCBU\_http-nio-127.0.0.1-8080-exec-2-6-REST\_API\_INFO: Response Got is GET https://10.64.82.114:8445/cloudconnectmomt/token?scopes=cip-ccai:read.Identity:SCIM.Identity:Organization.Identity:Config returned a response status of 502 Bad Gateway TrackingId=<5a42bcaf-92e5-4954-9b8c-d96f0c8482ab> 0000641681: 10.10.10.21: Apr 26 2021 12:58:29.007 +0530: %CCBU\_http-nio-127.0.0.1-8080-exec-2-3-REST\_API\_EXCEPTION: %[exception=com.cisco.ccbu.api.jaxb.error.ApiException: <!-- custom Cisco error page -->

#### 检查ControlHub API中是否存在用于获取默认配置的错误

: https://<service\_base\_url>/cms/api/auxiliary-data/resources/ccai-config/1534?orgId=<ord\_id>

0003588324: 10.10.10.22: May 19 2021 00:08:40.774 -0700: 4CCBU\_ajp-nio-127.0.0.1-8009-exec-35-6-REST\_API\_INFO: ContactCenterAIRequestManager:makeRequest Response Code: 503 0003588325: 10.10.10.22: May 19 2021 00:08:40.775 -0700: 4CCBU\_ajp-nio-127.0.0.1-8009-exec-35-3-REST\_API\_ERROR: 4[error\_string=Error while getting requested resource from Controlno healthy upstream][url=https://cms.devusl.ciscoccservice.com/cms/api/suxiliary-dats/resources/ccai-config?ordId=3ac0d875-6ad7-4531-8ba2-80389f7bc5311: The REST API has encountered an error upstream [url=https://cms.devus1.circoccervice.com/cms/Abi/AuxillarV=dsta/resources/ccal=config/ord/=3acdds75=sad7=4531=bbsZ=E0389f7bc5311; The REST AF1 has encountered an error 0005585326; 10.10.10.12.22; May 19 2021 00:06:40.775 -0700: 4CCBU\_ajp=nio-127.0.0.1=8009=exec=35-3=REST\_AFI\_ERROR: %[error\_string=Error occurred: Failed to retrieve Contact Center AI Configs from ControlHub][url=ContactCenterAIConfigSyncTask]: The REST AFI has encountered an error 0005585327: 10.10.10.22; May 19 2021 00:06:40.775 -0700: 4CCBU\_ajp=nio-127.0.0.1=8009=exec=35-3=REST\_AFI\_EXCEPTION: %[exception=con.cisco.ccbu.api.jaxb.error.ApiException: Failed to retrieve Contact Center AI Configs from ControlHub][mssag=string=uncaught exception thrown by the api]: The REST AFI has caught an exception 0005585326: 10.10.10.22; May 19 2021 00:06:40.776 -0700: 4CCBU\_ajp=nio-127.0.0.1=8009=exec=35-3=EXCEPTION\_INFO: %[build\_dte=Apr 15, 2021 8:55] bu035551: 10.10.12: may 19 201 00:05:0.7/9 -0005 %CLSU\_3p=nio-127.00.1=009=exec-353-5-ACEFION\_IND \_INFO % [Duild\_atemap: 15, 2021 05:55 AM]
[Duild\_typerel][execption=con\_isioo.cotu.sioo.cotu.sioo.cotu.sioo.cotu.sioo.cotu.sioo.cotu.sioo.cotu.sioo.cotu.sioo.cotu.sioo.cotu.sioo.cotu.sioo.cotu.sioo.cotu.sioo.cotu.sioo.cotu.sioo.cotu.sioo.cotu.sioo.cotu.sioo.cotu.sioo.cotu.sioo.cotu.sioo.cotu.sioo.cotu.sioo.cotu.sii.edvoorii.execute (AyncExecutor.java:228)
at com.cisco.cotu.coce.unifiedconfig.api.contactcenterai.globalconfig.GiobalConfigService.java:228]
at com.cisco.cotu.coce.unifiedconfig.api.contactcenterai.globalconfig.GiobalConfigService.performGlobalConfigSync(GlobalConfigService.java:102)
at com.cisco.cotu.coce.unifiedconfig.api.contactcenterai.globalconfigService.performGlobalConfigSync(GlobalConfigService.java:102)
at com.cisco.cotu.cotu.cotu.sitedconfig.api.contactcenterai.globalconfigService.performGlobalConfigSync(GlobalConfigService.java:102)
at com.cisco.cotu.cotu.sitedconfig.api.contactcenterai.globalconfigService.performGlobalConfigSync(GlobalConfigService.java:102)
at com.cisco.cotu.sitedconfig.api.contactcenterai.globalconfigService.performGlobalConfigSync(GlobalConfigService.java:102)
at com.cisco.cotu.sitedconfig.api.contactcenterai.globalconfigService.performGlobalConfigService.pava:102)
at com.cisco.cotu.sitedconfig.api.contactcenterai.globalconfigService.performGlobalConfigService.pava:102)
at com.cisco.cotu.sitedconfig.api.contactcenterai.globalconfigService.performGlobalConfigService.pava:102)
at com.cisco.cotu.sitedconfig.api.contactcenterai.globalconfigService.performGlobalConfigService.pava:102) at com.cisco.ccbu.cce.uniiedooniig.api.contactcenterai.globalconiig.clobalConiigService.performs.dobalconiigService.java:92) at com.cisco.ccbu.cce.unifiedooniig.api.contactcenterai.globalconiig.GlobalConiigService.syncGlobalConfig(GlobalConfigService.java:92) at sun.reflect.NativeMethodAccessorImpl.invoke((NativeMethodAccessorImpl.java:62) at sun.reflect.DelegatingMethodAccessorImpl.invoke((BelegatingMethodAccessorImpl.java:62) at java.lang.reflect.Method.invoke(Method.java:498)

- at com.sun.jersey.spi.container.JavaMethodInvokerFactory\$1.invoke(JavaMethodInvokerFactory.java:60)
- at com.sun.jerzy.server.impl.model.method.dispatch.RhstractResourceMethodDispatchProvider\$ResponseOutInvoker\_\_dispatch(AbstractResourceMethodDispatchProvider.java:205) at com.sun.jerzy.server.impl.model.method.dispatch.ResourceJavaMethodDispatcher.dispatch(ResourceJavaMethodDispatcher.java:75) at com.sun.jerzy.server.impl.uri.rules.RtghtHandPathRule.accept (RtghtHandPathRule.java:147)

- at com.sun.jersey.server.impl.uri.rules.ResourceClassRule.accept(ResourceClassRule.java:108)
- at com.sun.jersey.server.impl.uri.rules.RightHandPathRule.accept(RightHandPathRule.java:147)

#### 同步失败 — CVVB

CVVB:speechconfig

云连接:cloudconnecttmgmt(文件视图活动 hybrid/log/cloudconnectmgmt/cloudconnectmgmt.YYYY-MMM-DD.0.log)

无法同步服务的配置<TTS/ASR/NLP>:服务器捕获到异常。 问题:

#### Speechserver日志:

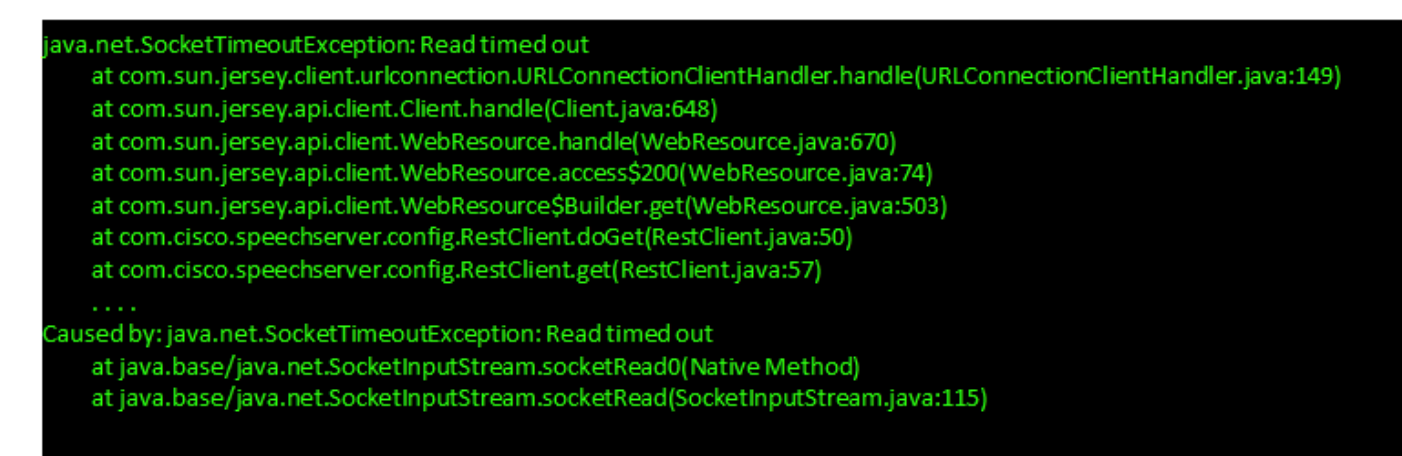

语音服务器日志:

Speechserver/logs/SpeechServer

#### Speechserver/logs/Speechconfig

| admin:file list activelog speechserver/ | logs/SpeechConfig/*                |
|-----------------------------------------|------------------------------------|
| speechconrig.2021-06-06.00.log.zip      | Speechconrig.2021-06-10.00.log.zip |
| SpeechConfig.2021-06-21.00.log.zip      | SpeechConfig.2021-06-23.00.log.zip |
| SpeechConfig.2021-06-24.00.log.zip      | SpeechConfig.2021-06-29.00.log.zip |
| SpeechConfig.2021-07-05.00.log.zip      | SpeechConfig.2021-07-08.00.log.zip |
| SpeechConfig.2021-07-12.00.log.zip      | SpeechConfig.2021-07-15.00.log.zip |
| SpeechConfig.2021-07-19.00.log.zip      | SpeechConfig.2021-07-22.00.log.zip |
| SpeechConfig.2021-09-10.00.log          |                                    |
| dir count = 0, file count = 13          |                                    |
| ordmin:                                 |                                    |

此问题的原因是语音配置尚未正确部署。

解决方案:检查语音配置日志

%CCBU\_-1\_-1\_SpeechConfig-6-CONFIG\_API\_INFO: Context is initialized.. %CCBU\_-1\_-1\_SpeechConfig-6-CONFIG\_API\_INFO: populating cache %CCBU\_-1\_-1\_SpeechConfig-6-CONFIG\_API\_INFO: populating cache for service TTS %CCBU\_-1\_-1\_SpeechConfig-6-CONFIG\_API\_INFO: initializing version %CCBU\_-1\_-1\_SpeechConfig-6-CONFIG\_API\_INFO: Done with initializing the cache

#### 获取配置失败

云连接:cloudconnecttmgmt(文件视图活动 hybrid/log/cloudconnectmgmt/cloudconnectmgmt.YYYY-MMM-DD.0.log)

CVP:VXML服务器日志

CVVB:语音服务器

问题 1:

需要OAuth2访问令牌、登录Cookie或其他有效的身份验证凭据。

日志:

Speechserver/logs/SpeechServer

Exception in synthesizercom.google.api.gax.rpc.UnauthenticatedException: io.grpc.StatusRuntimeException: UNAUTHENTICATED: Request had invalid authentication credentials. Expected OAuth 2 access token, login cookie or other valid authentication credential. See <a href="https://developers.google.com/identity/sign-in/web/devconsole-project">https://developers.google.com/identity/sign-in/web/devconsole-project</a>

理由:VVB语音服务器与Google之间不同步的时间

解决方案:配置正确的NTP服务器

问题 2:

云连接初始化时出错(isCloudConnectConfigured:错误)

Error while initializing token.. Check if valid Cloud Connect details are provider or Restart Speech Server: CloudConnectTokenProvider:: Invalid Cloud Connect Config: Auth token is empty

理由:

1.云连接配置可能错误

2.令牌发布服务器可能忙

解决方案:

1.检查配置

2.重新启动Spechserver

## 呼叫失败

- CVP:VXML服务器日志
- CVVB:语音服务器
- Call Studio应用日志
- Dialoflow stackdriver日志

# 相关信息

- <u>CCE</u>
- <u>CCE</u>
- <u>12.6</u>
- <u>12.6</u>
- - Cisco Systems